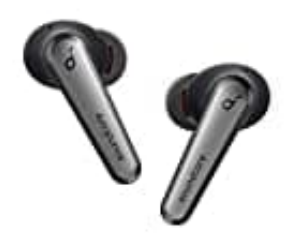

## Anker SoundCore Liberty Air 2 Pro

## Medienausgabe bei Samsung Geräten einstellen

Die genaue Position dieser Einstellung kann je nach dem Modell des Samsung-Geräts und der verwendeten Software-Version variieren. Normalerweise findet man die Option, um beide Kopfhörer auszuwählen, in den Audioeinstellungen des Geräts.

Hier ist eine allgemeine Anleitung, wie man diese Einstellung auf den meisten Samsung-Geräten finden kann:

- 1. Öffnet die Einstellungen App auf dem Samsung-Gerät.
- 2. Scrollt in den Einstellungen nach unten und wählt die Kategorie "Ton und Vibration".
- 3. In den Ton- oder Audioeinstellungen findet ihr die Option "Medien" oder "Soundausgabe".
- 4. Hier könnt ihr umstellen auf "Beide Kopfhörer".

Der Ton wir über beide Kopfhörer wiedergegeben, wenn man die Kopfhörer verbunden hat.